nite

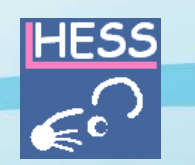

# HESS の操作説明

## Read-acrossによる反復投与毒性の予測

(独)製品評価技術基盤機構化学物質管理センター安全審査課

# HESSによる反復投与毒性のデータギャップ補完のワークフロー(OECD Toolboxに準拠)

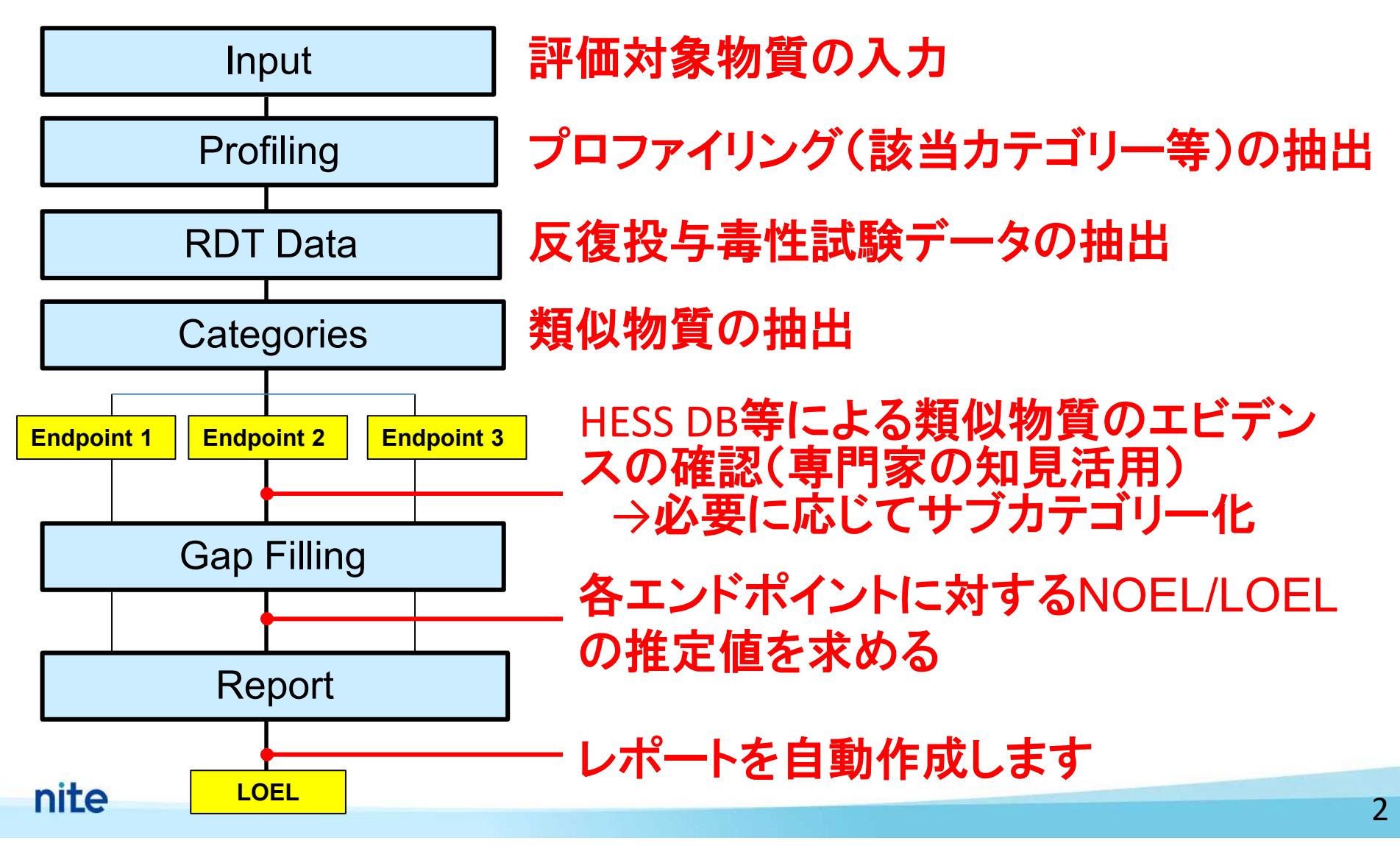

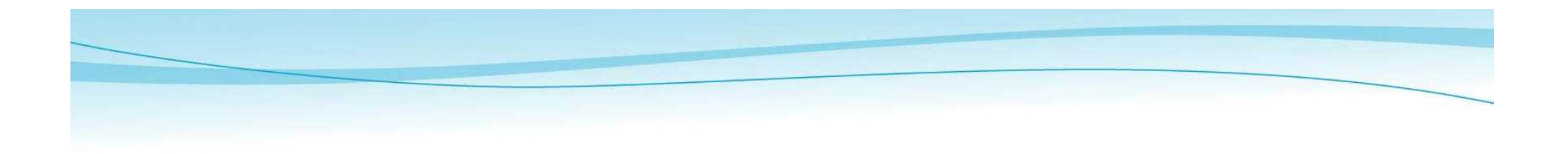

## Case study 1:

## Anemia for 2,4-difluoroaniline

(CAS RN: 367-25-9)

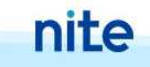

### Input

## Target Chemicalの選択

| Hazard Evaluat                                     | on Support System Evaluation Support System Reset Options Help                                                                                                    |
|----------------------------------------------------|----------------------------------------------------------------------------------------------------|
| Profiling<br>RDT Data<br>Categories<br>Gap Filling | NH2 CAS# Start   CAS# Start CAS# Start CAS# St |
| Report<br>M<br>Metabolist                          | n<br>Chemical name: 2,4-diffuoroantine<br>NH2<br>F<br>F<br>F<br>F<br>F<br>F                                                                                                    |
| I<br>I Single chemical                             | Developed by LMC, Bulgaria STOP                                                                                                    |

Profiling Hazard Evaluation Support System Target Chemical のプロファイリング

#### **Hazard Evaluation Support System**

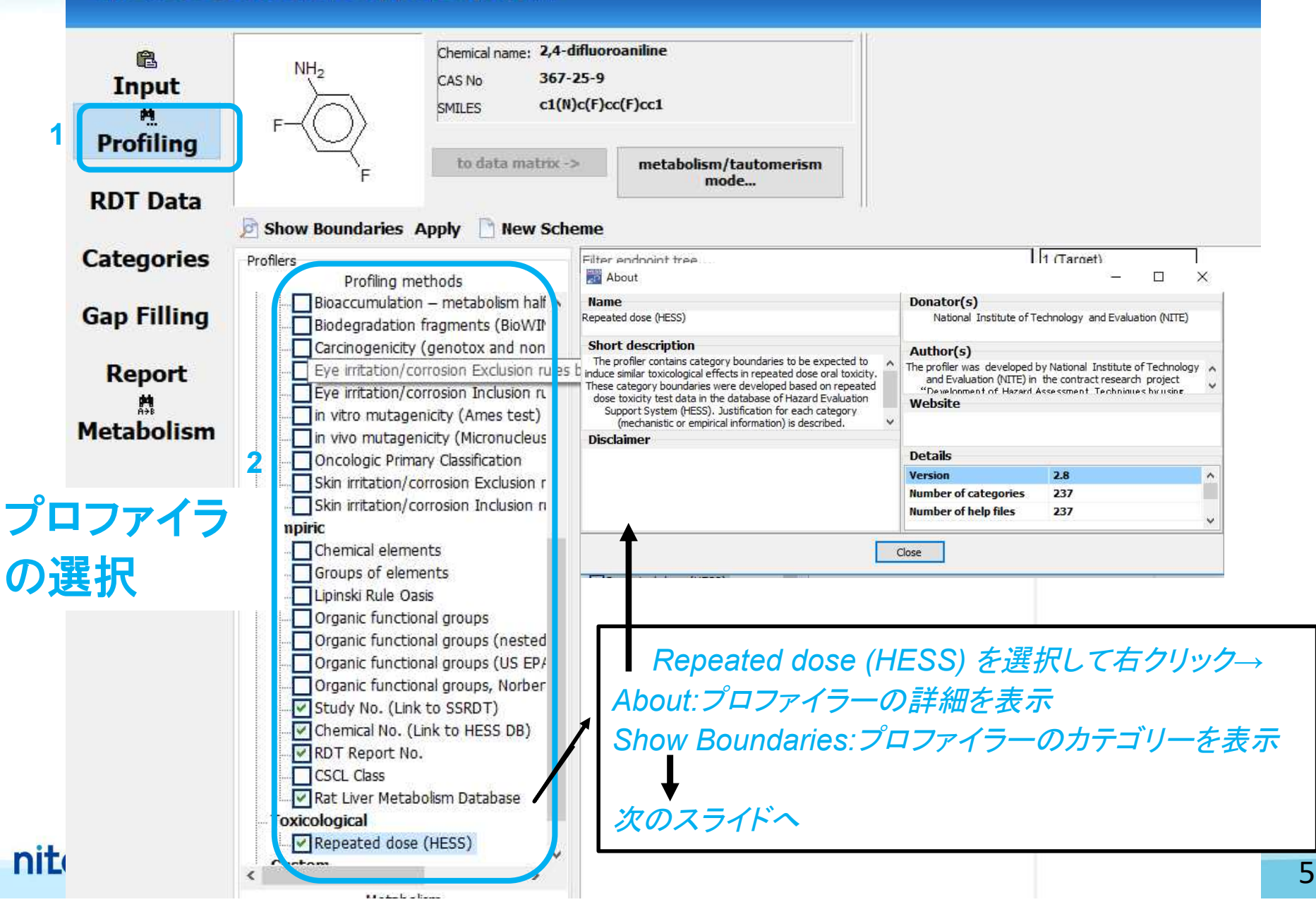

### Profiling

## プロファイル表示(1)

#### 🎬 Repeated dose (HESS) (Toxicological) - Profiling Scheme Browser

#### - 0 ×

#### Advanced

nite

#### Repeated dose (HESS) - Category definitions

4,4'-Diethylaminoethoxyhexestrol (Hepatotox 🔺 4,4'-Methylenedianilines/benzidines (Hepatobi 4-Aminopyrazolopyrimidine (Hepatotoxicity) A Acetaminophen (Hepatotoxicity) Alert Acrylamides (Neurotoxicity) Rank C Aflatoxin B1 (Hepatotoxicity) Alert Aimaline (Hepatotoxicity) Alert Aliphatic amines (Mucous membrane irritation) Aliphatic nitriles (Hepatotoxicity) Rank B Aliphatic/Alicyclic hydrocarbons (Alpha 2u-glot Allopurinol (Hepatotoxicity) Alert Allyl esters (Hepatotoxicity) Rank A Alpha olefin (Less susceptible) No Rank Alpha-Amanitin (Amatoxin) (Hepatotoxicity) A Alpha-Naphthyl-isothiocyanate (Hepatotoxicit Amine oxides (Less susceptible) No Rank Amineptine (Hepatotoxicity) Alert Amiodarone (Hepatotoxicity) Alert Anilines (Hemolytic anemia with methemoglobii Anilines (Hepatotoxicity) Rank C Aromatic hydrocarbons (Liver enzyme inductic Azithromycin (Hepatotoxicity) Alert Azobenzenes (Hemolytic anemia with methem-Benzene/Naphthalene sulfonic acids (Less sut Benzenesulfonamides (Toxicity to urinary syst Beta-Naphthylisothiocyanate (Hepatotoxicity) Bosentan (Hepatotoxicity) Alert Bromfenac (Hepatotoxicity) Alert Carbamazepine (Hepatotoxicity) Alert Carbon Disulfide (Hepatotoxicity) Alert Carboxylic acids (Hepatotoxicity) No rank Chloramphenicol (Hepatotoxicity) Alert Chloroquine (Hepatotoxicity) Alert Chlorphentermine (Hepatotoxicity) Alert Chlorpromazine (Hepatotoxicity) Alert Cisplatin (Hepatotoxicity) Alert Clindamycin (Hepatotoxicity) Alert Clofibrate (Hepatotoxicity) Alert Coumarin (Hepatotoxicity) Alert Cuprizone (Hepatotoxicity) Alert Cycloheximide (Hepatotoxicity) Alert Cyclophosphamide (Hepatotoxicity) Alert Cyclosporin A (Hepatotoxicity) Alert Cyproterone Acetate (Hepatotoxicity) Alert Danazol (Hepatotoxicity) Alert Dantrolene (Hepatotoxicity) Alert

#### Anilines (Hemolytic anemia with methemoglobinemia) Rank A

#### 1. Toxicity Information

Profile Description

The toxicant of methemoglobinemia induced by anilines is considered to be N-hydroxyl anilines that are metabolites of anilines in the liver<sup>1,2</sup>. The hemolytic anemia induced by anilines is considered to be related to the oxidation of erythrocytes by N-hydroxyl anilines<sup>3, 4</sup>.

- 1) Anilines are metabolized in hepatocytes by oxidases such as P450 to N-hydroxyl anilines.
- N-hydroxyl anilines react with hemoglobin (Hgb) in erythrocytes to produce nitrosoaniline and methemoglobin (Met-Hgb). The resulting increase in the concentration of Met-Hgb is observed in hematological examination.
- Erythrocytes are degenerated (peroxidation of lipid membrane etc.) by reactive oxygen species (ROS) produced in the above reaction<sup>3</sup>.
- 4) Phagocytosis of degenerate erythrocytes, mainly in the spleen, results in hemolysis<sup>4</sup>.
- 5) The result is: decrease in red blood cells (RBC), decrease in Hgb, decreased hematocrit (Hct) and increase in reticulocytes (Ret) observed upon hematological examination in RDT test. In addition, pigmentation of hemosiderin and congestion are observed in the spleen on histopathological examination<sup>5</sup>.
- 6) As a compensatory response to anemia, extramedullary hematopoiesis (mainly in the spleen) is observed on histopathological examination<sup>4</sup>.

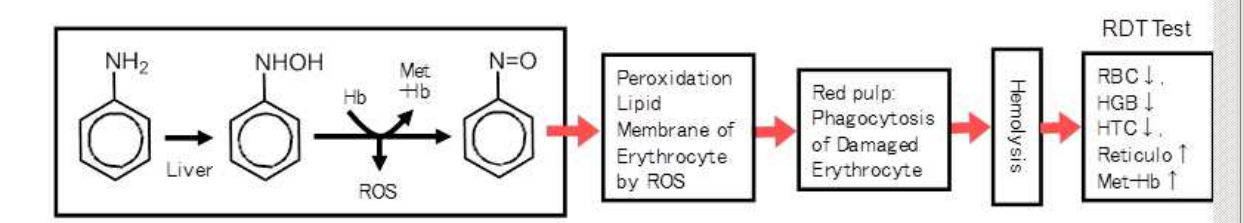

The mechanism of this toxicity is common to experimental animals and humans.

#### 2. Observed Effects in the RDT DB

There are 33 RDT studies of monocyclic anilines in the RDT DB as shown in the following table (30 compounds). In studies of anilines without hydroxyl or acid groups (Nos. 1-23), the findings related to hemolytic anemia are frequently cited as the primary reason for the setting of a NOEL value.

6

### Profiling

## プロファイル表示(2)

#### 🎬 Repeated dose (HESS) (Toxicological) - Profiling Scheme Browser - 🗆 × Advanced Repeated dose (HESS) - Category definitions Profile Description ROS 4,4'-Diethylaminoethoxyhexestrol (Hepatotox 🔺 4,4'-Methylenedianilines/benzidines (Hepatobi 4-Aminopyrazolopyrimidine (Hepatotoxicity) A The mechanism of this toxicity is common to experimental animals and humans. Acetaminophen (Hepatotoxicity) Alert Acrylamides (Neurotoxicity) Rank C Aflatoxin B1 (Hepatotoxicity) Alert 2. Observed Effects in the RDT DB Ajmaline (Hepatotoxicity) Alert Aliphatic amines (Mucous membrane irritation) There are 33 RDT studies of monocyclic anilines in the RDT DB as shown in the following table (30 compounds). Aliphatic nitriles (Hepatotoxicity) Rank B In studies of anilines without hydroxyl or acid groups (Nos. 1-23), the findings related to hemolytic anemia are Aliphatic/Alicyclic hydrocarbons (Alpha 2u-glot Allopurinol (Hepatotoxicity) Alert frequently cited as the primary reason for the setting of a NOEL value. Allyl esters (Hepatotoxicity) Rank A o- and p- Aminophenols (Nos. 24-27) are thought to have a different mechanism for hemolytic anemia (See "o- and p-Alpha olefin (Less susceptible) No Rank Alpha-Amanitin (Amatoxin) (Hepatotoxicity) A aminophenols" category). Alpha-Naphthyl-isothiocyanate (Hepatotoxicit m-Aminophenol (Nos. 23) and aminobenzene acids (Nos. 30-32) lack the potential to induce hemolytic anemia even at Amine oxides (Less susceptible) No Rank Amineptine (Hepatotoxicity) Alert high dose levels. One reason is the reduction in their bioavailability due to their relativity high water solubility. Amiodarone (Hepatotoxicity) Alert Anilines (Hemolytic anemia with methemoglobii Anilines (Hepatotoxicity) Rank C Aromatic hydrocarbons (Liver enzyme inductic RDT Test data Chemical/Descriptor Azithromycin (Hepatotoxicity) Alert Category Azobenzenes (Hemolytic anemia with methemi MW NOEL LOEL\*1 Observed effects Name Test Boundary Structure (CAS) Benzene/ Naphthalene sulfonic acids (Less su: (mg/kg/day) logKow Method related to the target endpoint\*2 Benzenesulfonamides (Toxicity to urinary syst Beta-Naphthylisothiocyanate (Hepatotoxicity) Hgb 1:250 J. RBC 1: 250 J. Ret 1: 250 J OECD 107 Bil 1:>100-7 Bosentan (Hepatotoxicity) Alert n-Toluidine TG422 Spleen-abs vt 1:250 d, relat vt 1:250 d J1:10, 50 In (108-44-1) Bromfenac (Hepatotoxicity) Alert gavage 1.6 extramedullary-hematopoiesis, erythrocytic: 2503, congestion: 2503, S 201 Carbamazepine (Hepatotoxicity) Alert hemosiderin deposition: 250-7 Carbon Disulfide (Hepatotoxicity) Alert Carboxylic acids (Hepatotoxicity) No rank Chloramphenicol (Hepatotoxicity) Alert BC 1 : >60우, 300 과, Hab 1 : >60 우과, Het 1 : >60 우, 300 과, Ret 1:300 P.J. Met-Hb 1:>60 P. 300 J Chloroquine (Hepatotoxicity) Alert -Bil 1 - 300 P a OECD 121 Chlorphentermine (Hepatotoxicity) Alert 2.3-Dimethylaniline d1:12, 60 Spieen-abs wt 1: 300 d", relat wt 1: 300 d" TG407 In Chlorpromazine (Hepatotoxicity) Alert (87-59-2) 8:<12.12 Spleen-red pulp-deposit, hem osiderin: >12 ♀, extramedullarygavage 2.2 S\_48 hematopoiesis: 300 🖓 🗗, congestion: 300 🗗 Cisplatin (Hepatotoxicity) Alert Liver-extramedullarv-hematopoiesis: 300 ♀ ♂, deposit, hemosiderin, Clindamycin (Hepatotoxicity) Alert Kupffer's cell: 300 ₽ ♂ Clofibrate (Hepatotoxicity) Alert Coumarin (Hepatotoxicity) Alert Cuprizone (Hepatotoxicity) Alert OFCD 121 3: <2, 2 Cycloheximide (Hepatotoxicity) Alert 2,4-Dimethylaniline TG407 Hgb1:>103,509 In (95-68-1) **P:2,10** Bil 1:>28, 50 ₽ gavage Cyclophosphamide (Hepatotoxicity) Alert 22 S\_156 Cyclosporin A (Hepatotoxicity) Alert Cyproterone Acetate (Hepatotoxicity) Alert igh 1 : 250 3, RBC 1 : 250 3, Ret 1 : 250 3, Met-HGB 1 : 250 3 OFOD Danazol (Hepatotoxicity) Alert 121 2.6-Dimethylaniline TG422 Spleen-abs vit 1: 250 d\*, relat vit 1: 250 d\*

(87-62-7)

4

a\*:50, 250

2.8/9.29

2.2

extramedullary-hematopoeisis: 250 J, extramedullary-hemosiderin

### nite

Dantrolene (Hepatotoxicity) Alert

In

\*

### Profiling

ß

## プロファイル表示(3)

#### 📅 Repeated dose (HESS) (Toxicological) – Profiling Scheme Browser

#### - 🗆 ×

٠

#### Advanced Repeated dose (HESS) - Category definitions ⊡ Repeated dose (HESS) 2-Acetylaminofluorene (Hepatotoxicity) Alert 3-Methylcholantrene (Hepatotoxicity) Alert 4,4'-Diethylaminoethoxyhexestrol (Hepatotox 4,4'-Methylenedianilines/benzidines (Hepatobi 4-Aminopyrazolopyrimidine (Hepatotoxicity) A Acetaminophen (Hepatotoxicity) Alert Acrylamides (Neurotoxicity) Rank C Aflatoxin B1 (Hepatotoxicity) Alert Ajmaline (Hepatotoxicity) Alert Aliphatic amines (Mucous membrane irritation) Aliphatic nitriles (Hepatotoxicity) Rank B · Aliphatic/Alicyclic hydrocarbons (Alpha 2u-glob Allopurinol (Hepatotoxicity) Alert

Allyl esters (Hepatotoxicity) Rank A

Amiodarone (Hepatotoxicity) Alert Anilines (Hemolytic anemia with methemoglobii

Anilines (Hepatotoxicity) Rank C

Bosentan (Hepatotoxicity) Alert Bromfenac (Hepatotoxicity) Alert Carbamazepine (Hepatotoxicity) Alert Carbon Disulfide (Hepatotoxicity) Alert Carboxylic acids (Hepatotoxicity) Norank Chloramphenicol (Hepatotoxicity) Alert Chloropuine (Hepatotoxicity) Alert Chlorphentermine (Hepatotoxicity) Alert Chlorphentermine (Hepatotoxicity) Alert Cisplatin (Hepatotoxicity) Alert Cisplatin (Hepatotoxicity) Alert Clindamycin (Hepatotoxicity) Alert Clofbrate (Hepatotoxicity) Alert

Coumarin (Hepatotoxicity) Alert Cuprizone (Hepatotoxicity) Alert Cyclobeximide (Hepatotoxicity) Alert

· Alpha olefin (Less susceptible) No Rank · Alpha-Amanitin (Amatoxin) (Hepatotoxicity) A

Alpha-Naphthyl-isothiocyanate (Hepatotoxicit Amine oxides (Less susceptible) No Rank Amineptine (Hepatotoxicity) Alert

Aromatic hydrocarbons (Liver enzyme inductic Azithromycin (Hepatotoxicity) Alert Azobenzenes (Hemolytic anemia with methem Benzene/ Naphthalene sulfonic acids (Less sue Benzenesulfonamides (Toxicity to urinary syst Beta-Naphthylisothiocyanate (Hepatotoxicity)

#### 3. Category Boundary in the Profiler

The following structure is defined as the structural boundary of the category.

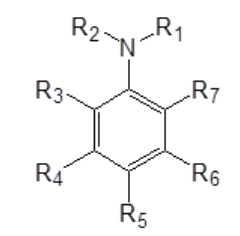

Profile Description

 $R_1, R_2 = H$ , methyl or ethyl.  $R_3 \sim R_7 = H$ , alkyl, halo, alkoxy, NO<sub>2</sub>, NH<sub>2</sub>.

4. Rank of reliability of the categories in the profiler

| *Rank of<br>reliability          | А                                                                       | В                                                                                                    | С                                                  |
|----------------------------------|-------------------------------------------------------------------------|----------------------------------------------------------------------------------------------------|----------------------------------------------------|
| Toxicity<br>Mechanism Well known |                                                                         | Well known                                                                                                    | Not well known                                     |
| Category<br>Boundaries           | Validated by the RDT<br>test data for enough<br>number of<br>compounds. | Not validated by the RDT test data.<br>(RDT data for enough number of<br>compound doses not available). But,<br>estimated by the test data other than<br>RDT test such as SDT and in vitro. | Experientially defined by using the RDT test data. |

\*Rank of reliability for each category is marked in the name of the category

### nite

## Target Chemical のプロファイリング

Profiling

nite

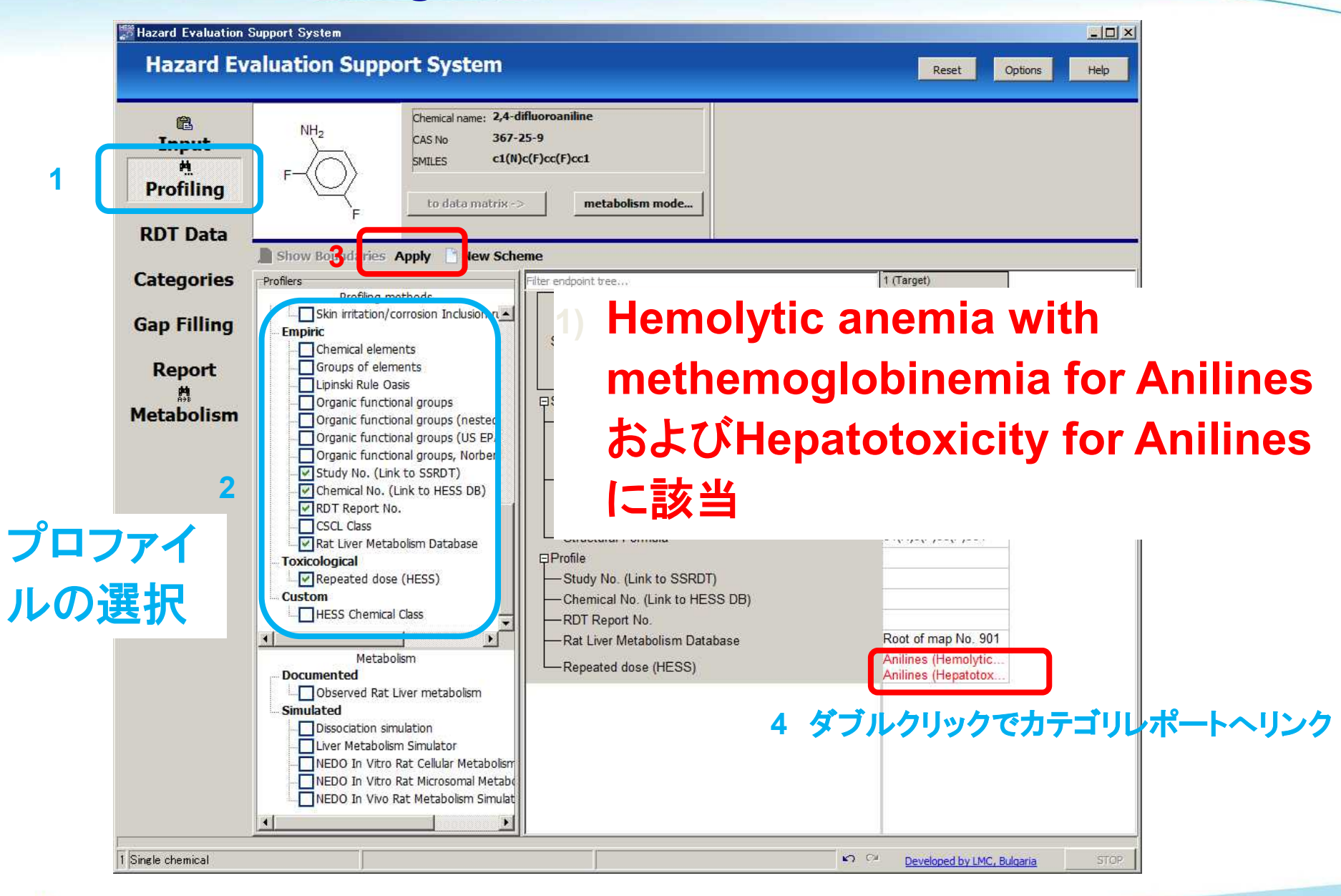

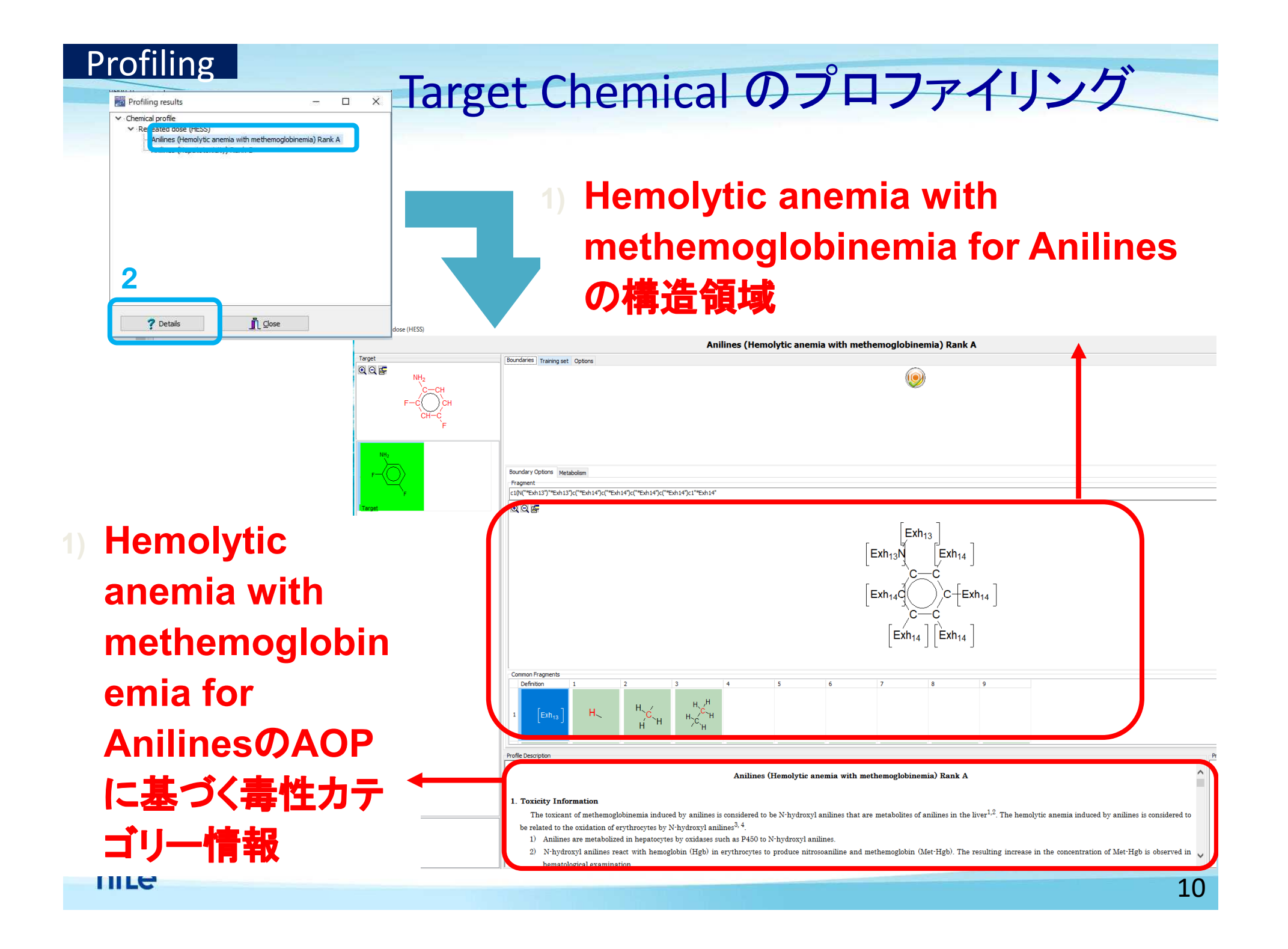

**RDT** Data Target Chemical のRDT dataの収集 Hazard Evaluation Support System **Hazard Evaluation Support System** Reset Options Help Chemical name: 2,4-difluoroaniline Ê. NH<sub>2</sub> 367-25-9 CAS No Input c1(N)c(F)cc(F)cc1 SMTLES. 桝 Profilina to data matrix -> metabolism mode... **RDT Data** ilter endpoint tree. 1 (Target) Gather Categories NITE HESS X Biomarker DB Structure Gap Filling COSMOS DB Drug Repeated Dose Toxicity (registered in Japan No data found. HESS RDT DB (HPV chemicals) HESS RDT DB (Inhalation) Report HESS Repeated Dose Toxicity Substance Identity HESS Repeated Dose Toxicity (CSCL New Chemica TGP Repeated Dose Toxicity Ħ. 367-25-9 OK. CAS Number Metabolism Tox-Omics RDT DB 2.4-difluoroaniline ToxRef DB Chemical Name -7/ 選択した にチェック c1(N)c(F)cc(F)cc1 -Structural Formula DBからは データベースの中身を確認するには、、、 S DB) Root of map No. 901 HESS Repeated Dose Toxicityを選択して データは 右クリック→Aboutを選択 みつから The HESS (Hazard Evaluation Support System) Repeated Dose Toxicity database contains Number of chemicals repeated dose toxicity test data of 698 industrial chemicals (745 studies) conducted under 700 the following test condition. なかった Number of data 6962 GLP test Test animal: Rat Number of endpoints 2 Administration period: 28 day - 17 week Administration route: Oral (gavage, feed, drinking water) Name of endpoints NOEL,LOEL The repeated dose toxicity test data in the database is extracted from the followings published test reports Version MHLW/NIHS safety examination of existing chemicals under Chemical Substances Control Town in Tanan' 929 studios Adopted Undefined Donators The database was developed by National Institute of Technology and Evaluation (NITE) in OA Chemical identity the contract research project "Development of Hazard Assessment Techniques by using K) CH Developed by LMC, Bulgaria Structure-activity Method (FY2007-FY2011)" by New Energy and Industrial Technology QA Data Development Organization (NEDO) and Ministry of Economy, Trade and Industry (METI) in Japan (Project Leader: Dr. Makoto Hayashi, Biosafety Research Center, Foods, Drugs and Pesticides Director General)\* Copyrights of the database are to be owned by NITE. Users are requested Disclaimer to comply with international conventions and rules related to copyrights. 🗸 ок 11 The commercial use of the database is prohibited. For example, it is a f d

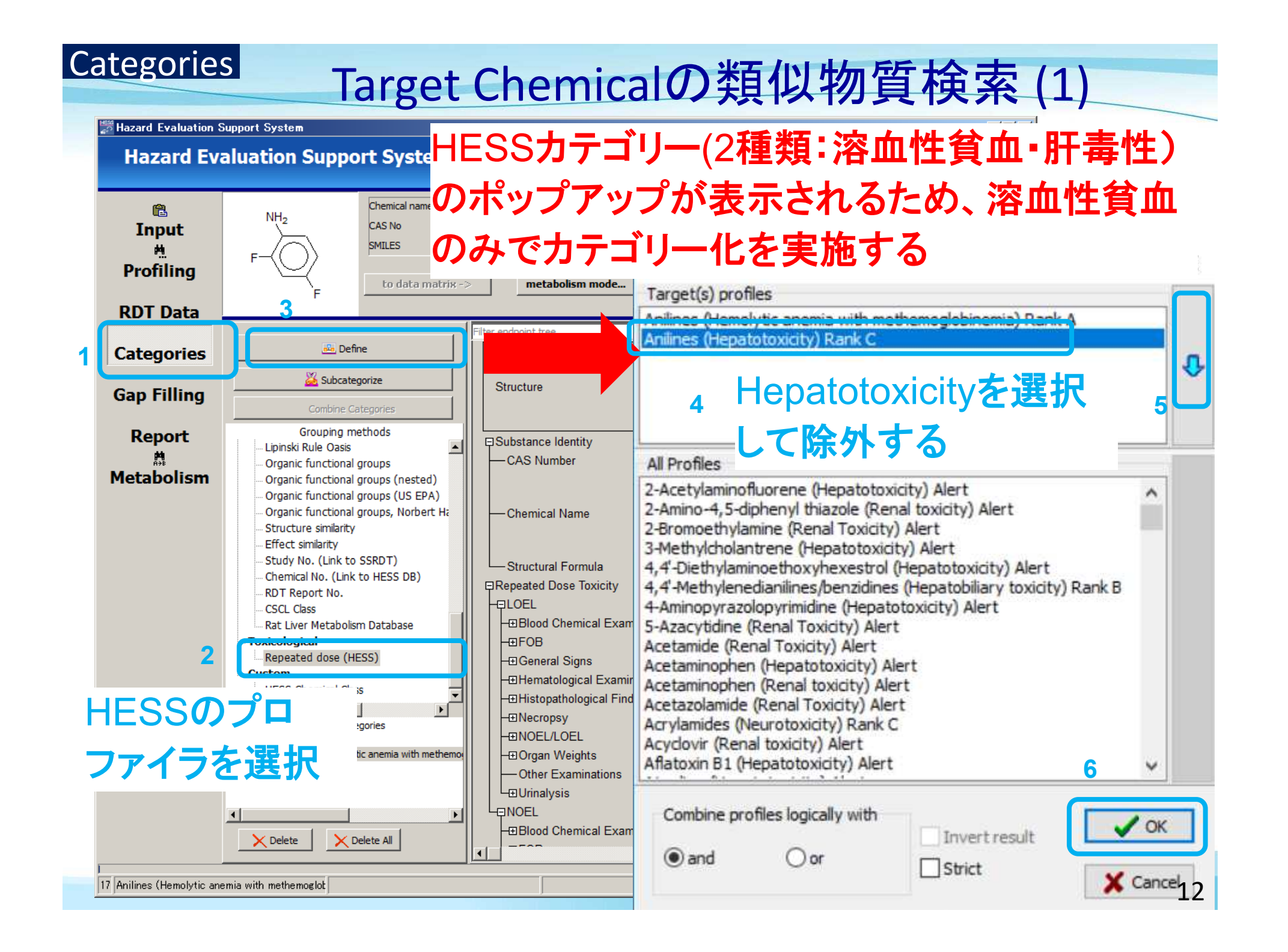

| Catego                    | ries Ta                                                                                                    | rget Chem                                                                                                    | nica                                                   | の業                                       | 頁似牧                                                                                             | 勿質相                                                                                             | <b>食索</b> ()                                                                                                    | 2)                                                                                              |                                                                    |
|---------------------------|----------------------------------------------------------------------------------------------------|----------------------------------------------------------------------------------------------------|--------------------------------------------------------|------------------------------------------|-------------------------------------------------------------------------------------------------|-------------------------------------------------------------------------------------------------|----------------------------------------------------------------------------------------------------|-------------------------------------------------------------------------------------------------|--------------------------------------------------------------------|
| -                         |                                                                                                    |                                                                                                    | Н                                                      | ESSC                                     | <b>クカテ</b> ニ                                                                                    | ゴリ(溶                                                                                            | 血性貧                                                                                                    | (血)                                                                                             |                                                                    |
| Hazard Evaluation Sup     | aluation Support System                                                                                                    |                                                                                                    | 彭                                                      | 逐当す                                      | る27物                                                                                            | 町の数                                                                                             | 頁似物                                                                                                    | 質及び                                                                                             | Help                                                               |
| Input<br>H<br>Profiling   | F<br>F                                                                                                    | fluoroaniline<br>5-9<br>c(F)cc(F)cc1<br>metabolism/tautomerism<br>mode                                                                              | 反<br>れ                                                 | 復投れた。                                    | 与毒性<br>⁄                                                                                        | 試験約                                                                                             | 活果が                                                                                                    | 集めら                                                                                             |                                                                    |
| RDT Data                  |                                                                                                    | Filter endpoint tree                                                                                                    |                                                        | 1 (Target)                               | 2                                                                                               | 3                                                                                               | 4                                                                                                    | 5                                                                                               | 6                                                                  |
| Categories<br>Gap Filling | Combine Categories                                                                                                    | Structure                                                                                                    |                                                        | P-                                       |                                                                                                 |                                                                                                 |                                                                                                    | O=No                                                                                            |                                                                    |
| Report<br>M<br>Metabolism | Grouping methods<br>Organic functional groups (US EPA)<br>Organic functional groups, Norbert Hi<br>Structure similarity<br>Effect similarity<br>Study No. (Link to SSRDT)<br>Chemical No. (Link to HESS DB)<br>RDT Report No.<br>CSCL Class<br>Rat Liver Metabolism Database | Bubstance Identity     Repeated Dose Toxicity     □LOEL     □Hematological Examination     □Histopathological Findings     □Organ Weights     □NOEL | (12/19)<br>(25/147)<br>(23/158)<br>(18/56)<br>(27/630) |                                          | M: 20 mg/kg/day<br>M: 20 mg/kg/day,<br>M: 80 mg/kg/day,<br>M: 40 mg/kg/day,<br>M: 10 mg/kg/day, | M: 10 mg/kg/day<br>M: 10 mg/kg/day,<br>M: 10 mg/kg/day,<br>M: 20 mg/kg/day,<br>M: 10 mg/kg/day, | M: 5 mg/kg/day<br>M: 5 mg/kg/day, 5<br>M: 10 mg/kg/day,<br>M: 10 mg/kg/day,<br>M: 10 mg/kg/day,                              | M: 15 mg/kg/day<br>M: 15 mg/kg/day,<br>M: 15 mg/kg/day,<br>M: 15 mg/kg/day,<br>M: 15 mg/kg/day, | M: 100 mg/ g/                                                      |
|                           | Coxicological     Repeated dose (HESS)     Custom     HESS Chemical Class                                                                                                    | Profile Study No. (Link to SSRDT) Chemical No. (Link to HESS DB) RDT Report No.                                                                     |                                                        |                                          | 312<br>301<br>301                                                                               | 313<br>302<br>301                                                                               | 950<br>781<br>806                                                                                                    | 5<br>5<br>5                                                                                     | 701<br>564<br>591                                                  |
|                           | Defined Categories     Defined Categories     Defined Categories                                                                                                    | Rat Liver Metabolism Database                                                                                                    |                                                        | Root of map No 90                        | Root of map No. 248<br>Metabolite in map                                                        | Root of map No. 249<br>Metabolite in map<br>Metabolite in map<br>Metabolite in map              | Root of map No. 250<br>Metabolite in map<br>Metabolite in map<br>Metabolite in map<br>Metabolite in map<br>Metabolite in map | Root of map No. 6<br>Metabolite in map                                                          | N/A                                                                |
|                           | Delete All                                                                                                    | Repeated dose (HESS)                                                                                                    |                                                        | Anilines (Hemoly i<br>Anilines (Hepatoti | Anilines (Hemolyti<br>Anilines (Hepatoto<br>Styrene (Renal To<br>Toluene (Renal tox             | Anilines (Hemolyti<br>Anilines (Hepatoto                                                        | Anilines (Hemolyti<br>Anilines (Hepatoto<br>Chlorphentermine (<br>Clofibrate (Hepatot                                        | Anilines (Hemolyti<br>Anilines (Hepatoto<br>Nitrobenzenes (He<br>Nitrobenzenes (He              | Anilines (Hema<br>Anilines (Hepa<br>Nitroben enes<br>Nitrobinzenes |

### Categories

類似物質のLOELs/NOELs

## 類似物質のRDT data

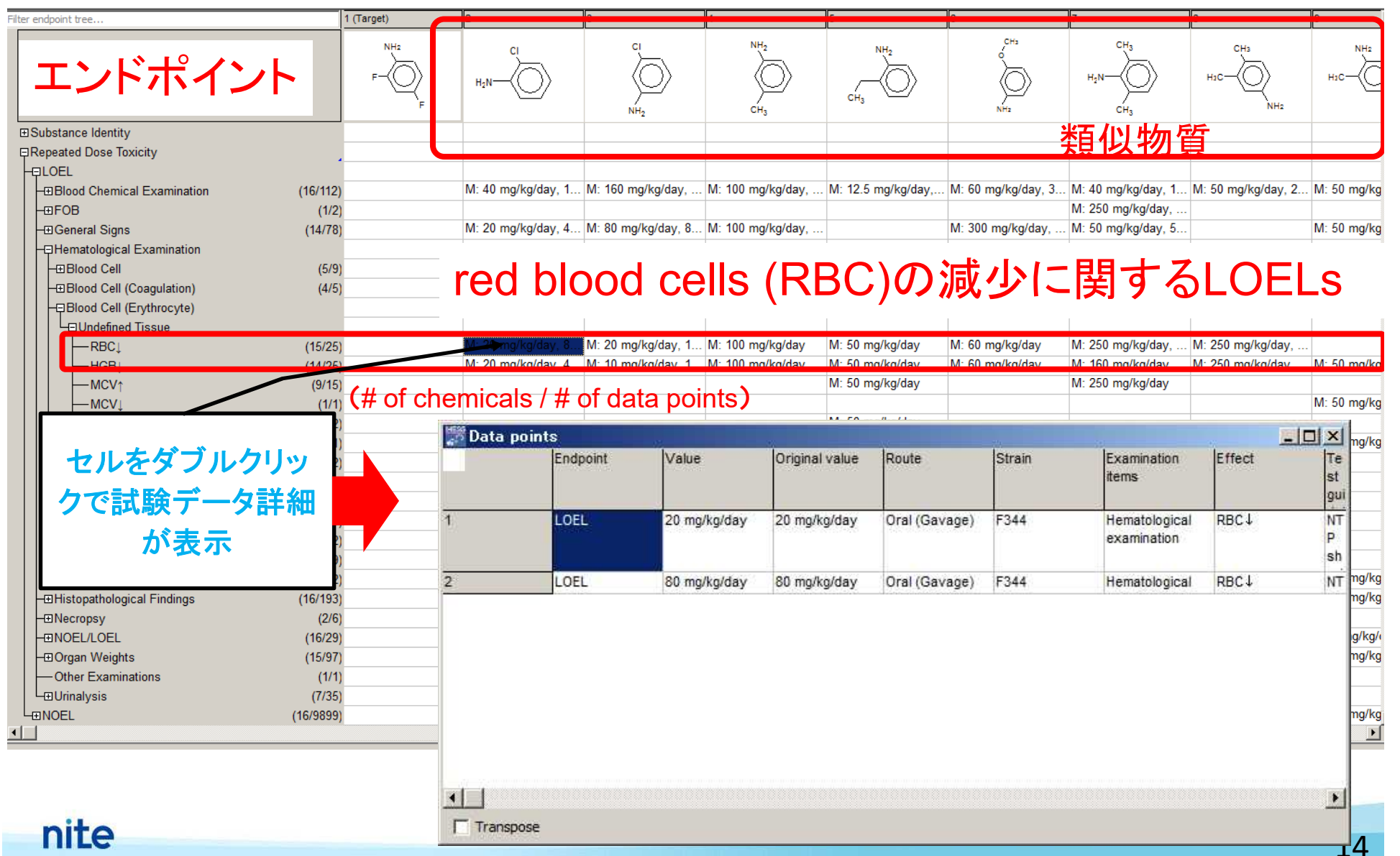

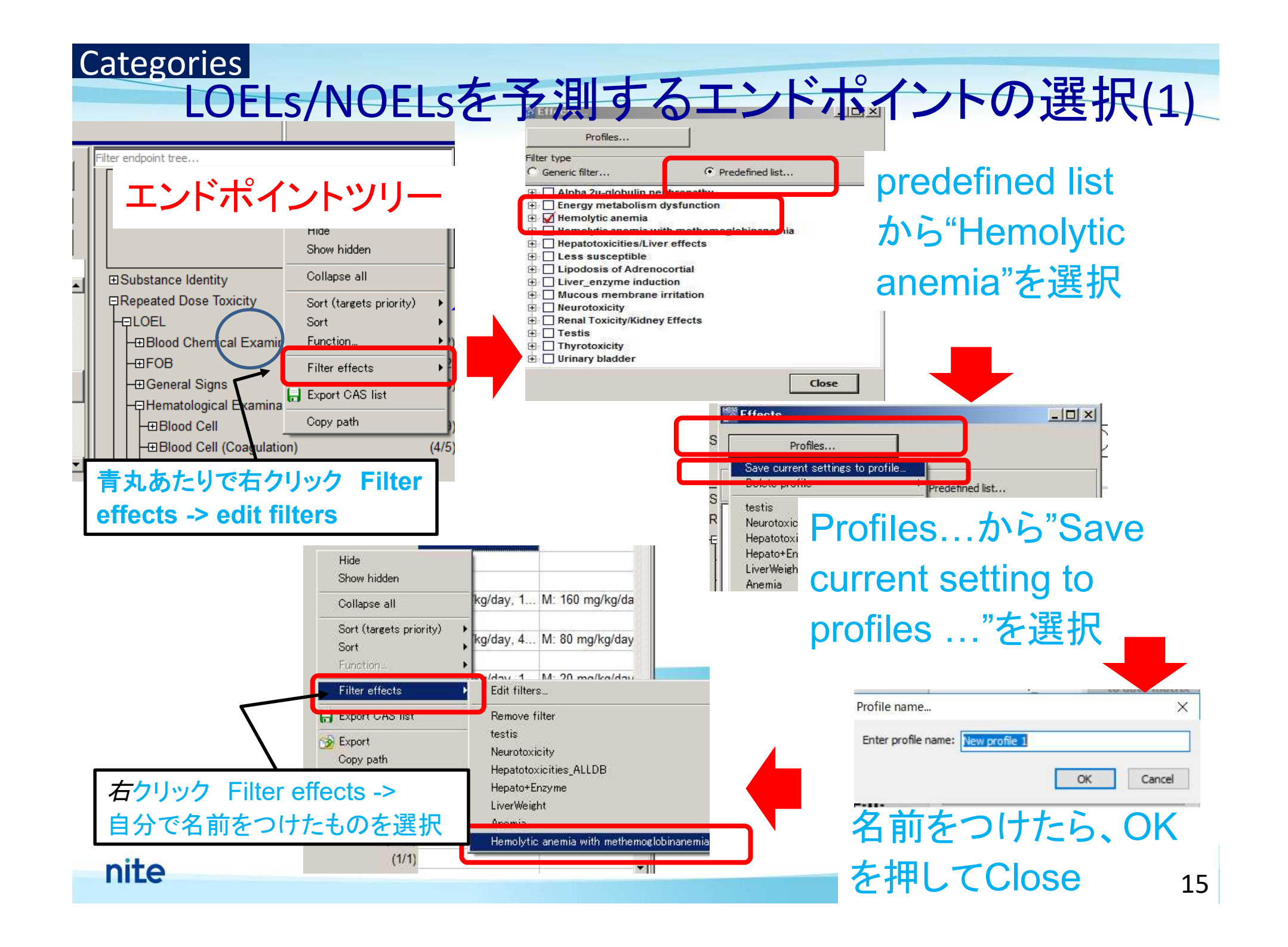

## Categories LOELs/NOELsを予測するエンドポイントの選択 (2)

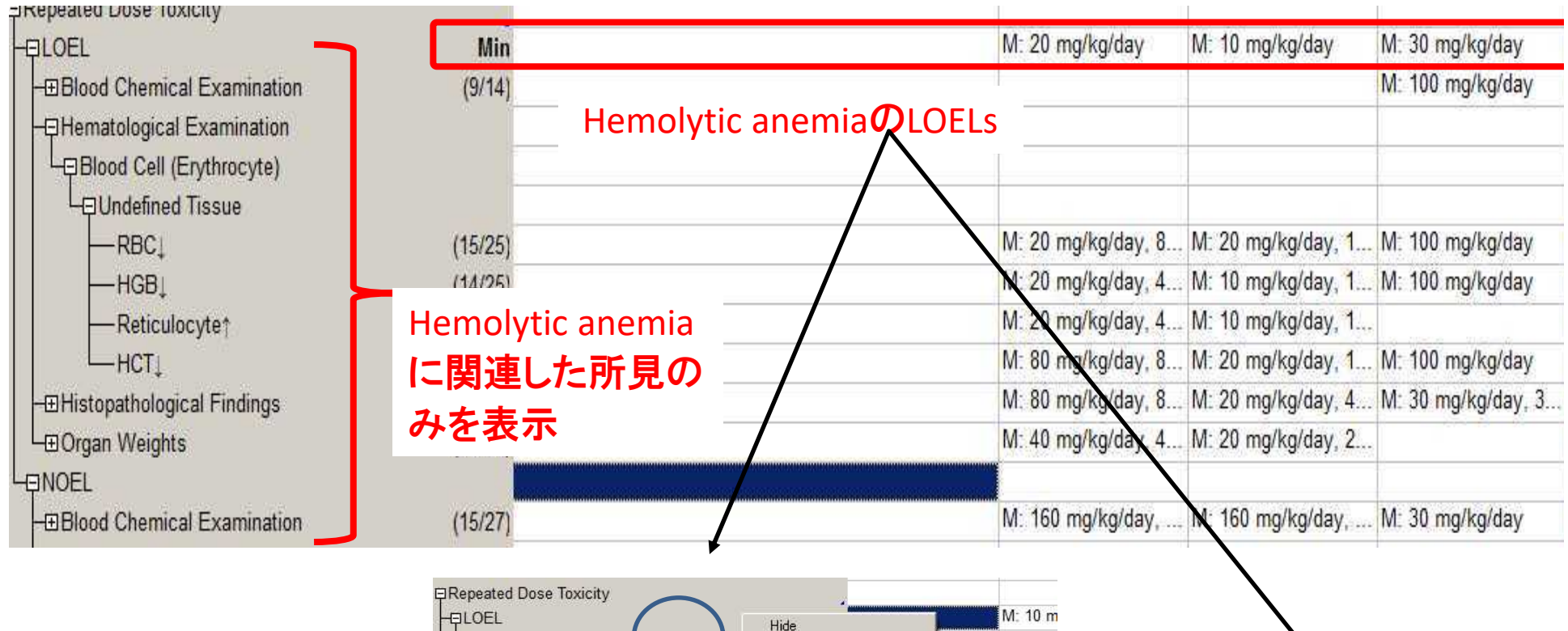

nite

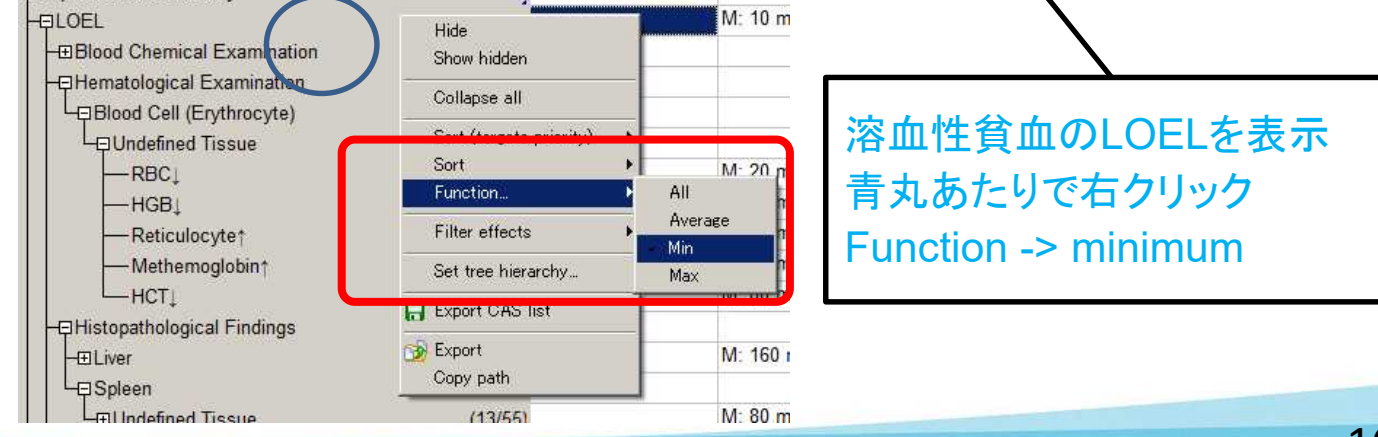

### Categories

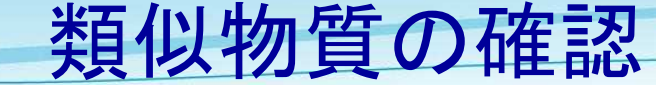

### **Chemical Structure**

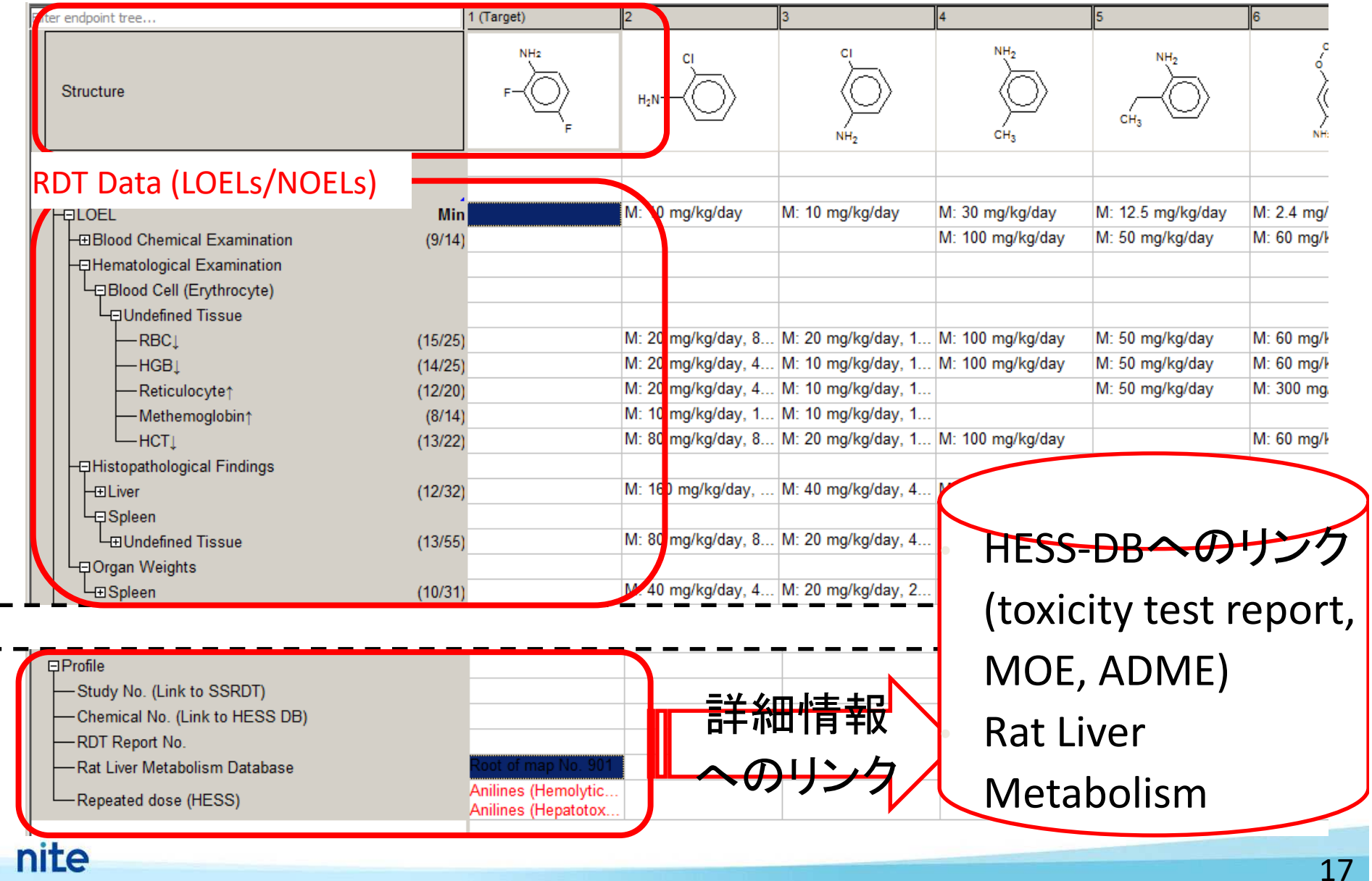

#### 📅 Hazard Evaluation Support System

Hazard Evaluation Support System

Reset Options

| Input<br><sup>#</sup><br>Profiling | F-                                                                                                    | Chemical name: 2,4-difluoroaniline<br>CAS No 367-25-9<br>SMILES c1(N)c(F)cc(F)cc1<br>to data matrix ->                                                                | <b>類似物質</b> の<br>グ                                                | のプロファイリン<br>`の取得                                                                                     |
|------------------------------------|----------------------------------------------------------------------------------------------------|----------------------------------------------------------------------------------------------------|-------------------------------------------------------------------|----------------------------------------------------------------------------------------------------|
| RDT Data                           | F                                                                                                    |                                                                                                    | (各類似物                                                             | 「「「「「」」」                                                                                             |
| Categories                         | Profilers                                                                                                    | Apply         New Scheme           Filter endpoint tree                                                                                                    |                                                                   | シクの作成)<br>シクの作成)                                                                                     |
| Gap Filling                        | Empiric     Chemical      Groups of     Divided in                                                                                                    | Structure                                                                                                    | F-O                                                               |                                                                                                    |
| Report<br>M<br>Metabolism          |                                                                                                    | ⊡Substance Identity     ⊡Repeated Dose Toxicity                                                                                                    | 試験データの要約     (SSRDT) へリンク                                         | м́н <sub>2</sub><br>M: 10 mg/kg/day, 1 M: 10 mg/kg/day, 1                                            |
| (                                  | Study No<br>Study No<br>Chemical<br>Chemical<br>CSCL Clas<br>CSCL Clas<br>CSCL CSCL CLAS<br>CSCL CSCL CSCL CSCL CSC<br>CSCL CSCL CSC<br>CSCL CSCL CSC<br>CSCL CSCL CSCL CSC<br>CSCL CSC<br>CSCL CSCL CSC<br>CSCL CSCL CSC<br>CSCL CSCL CSCL CSC<br>CSCL CSCL CSCL CSC<br>CSCL CSCL CSCL CSCL CSC<br>CSCL CSCL CSCL CSCL CSCL CSCL CSCL CSCL | <ul> <li>Profile</li> <li>Study No. (Link to SSRDT)</li> <li>Chemical No. (Link to HESS DB)</li> <li>RDT Report No.</li> <li>Rat Liver Metabolism Database</li> </ul> | Root of map No. 201                                               | 312313301302301301Root of map No. 248<br>Metabolite in map<br>Metabolite in map<br>Metabolite in map |
|                                    | Metabolism  Documented  Dobserved  Simulated  Liver Meta  NEDO In  NEDO In                                                                                                    | └─Repeated dose (HESS)<br>HESS DB(試験報<br>毒性作用機序DB<br>ヘリンク                                                                                                    | Anilines (Hemolytic<br>Anilines (Hepatotox<br>会告書DB、<br>、ADME DB) | Anilines (Hemolytic<br>Anilines (Hepatolox Anilines (Hepatotox<br>ラット代謝マップDB<br>ヘリンク                 |
| 16 Anilines (Hemolytic and         | emia with methemoglobine                                                                                                    |                                                                                                    |                                                                   | Developed by LMC, Bulgaria                                                                           |

## Gap Filling Read Acrossによるデータギャップ

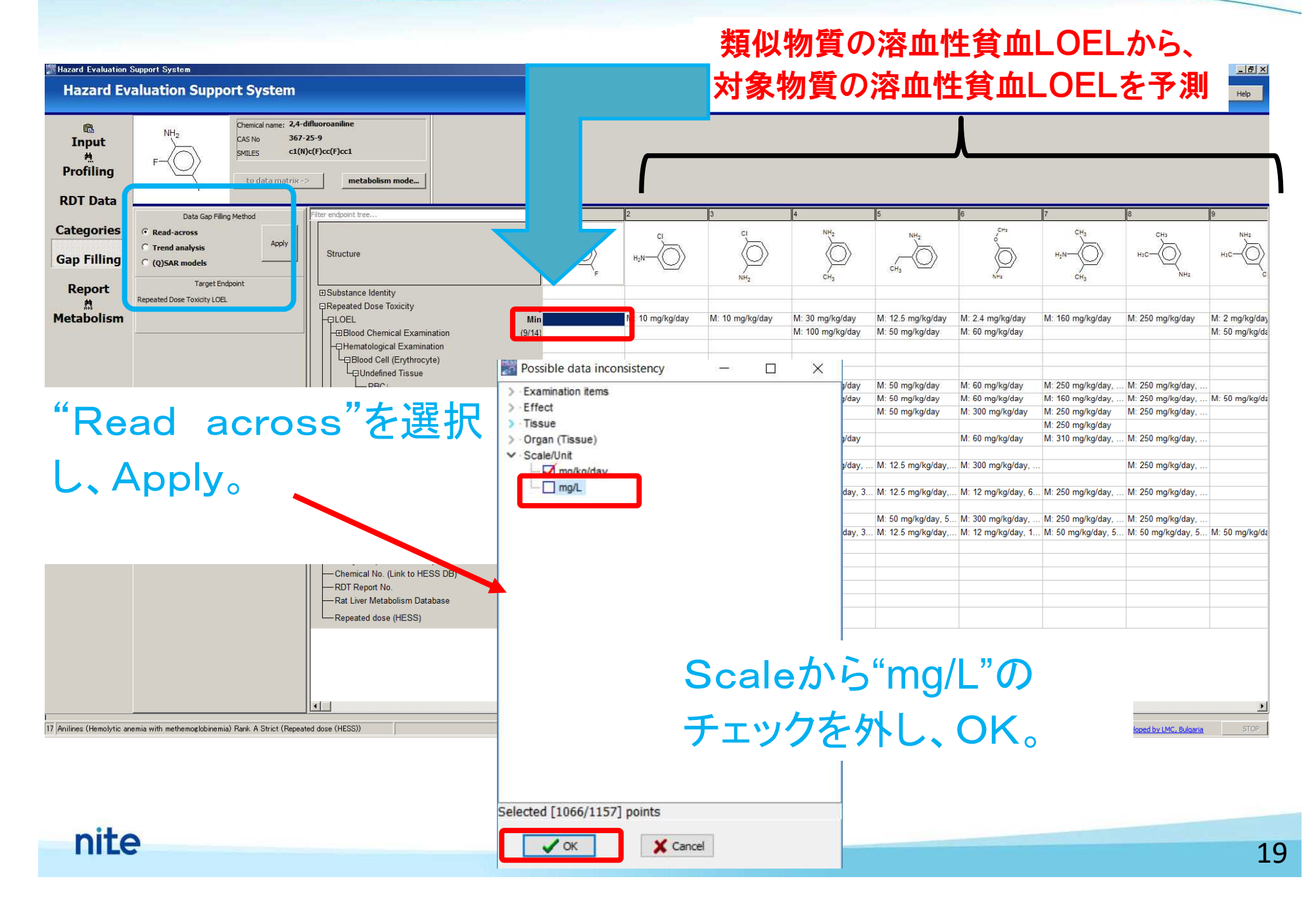

### Gap Filling

Structure

## LOELの予測

## 溶血性貧血のLOEL予測値:

### 38.0 mg/kg/day

を予測

logKowが近い類似物質5つ から target chemicalのLOEL 「Accept the prediction results」で予測を確定 し、「return to the data matrix」でもとに戻る。

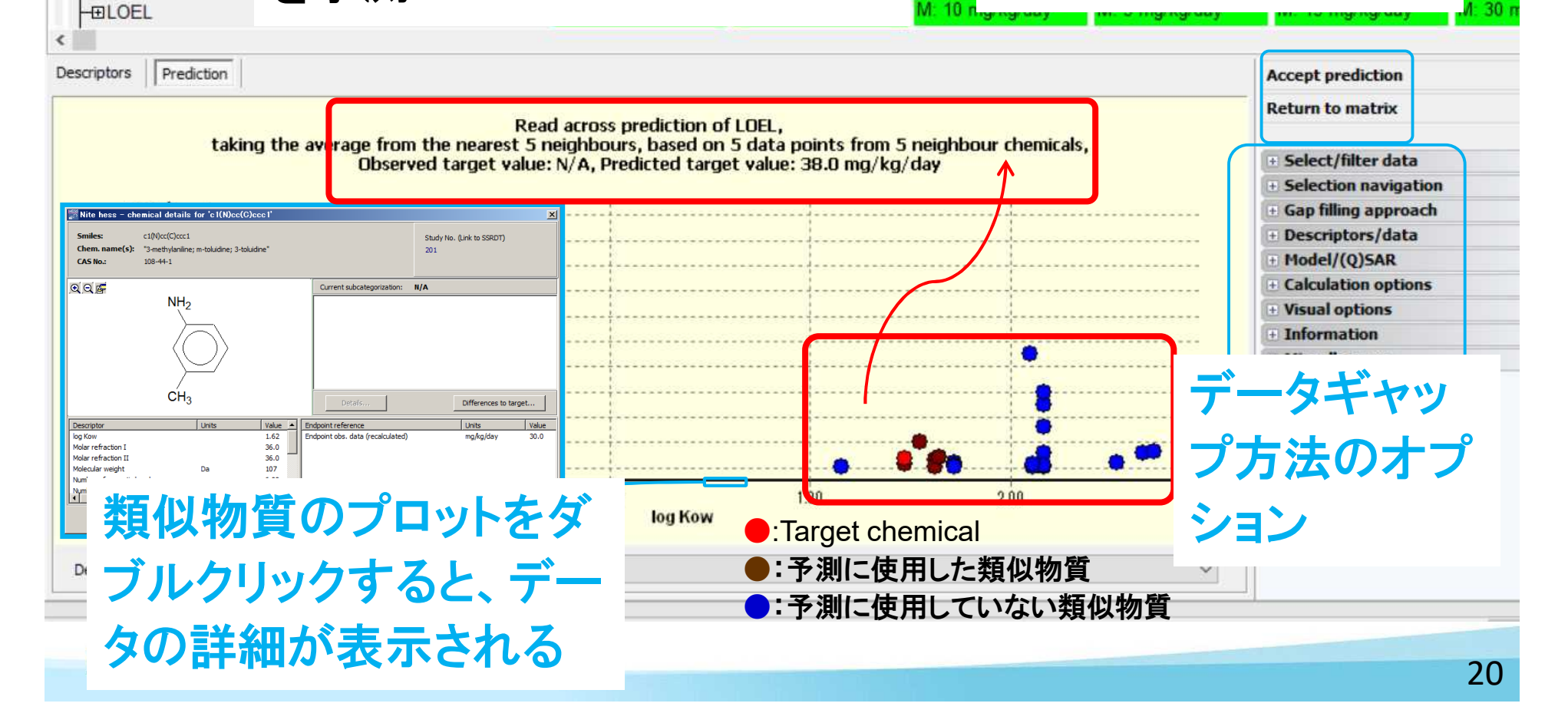

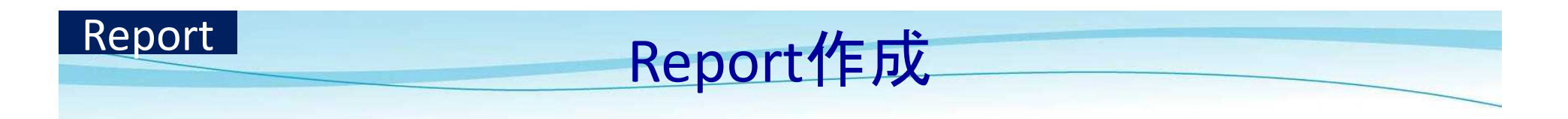

| Input<br>M<br>Profiling                                       | F To data                                                                                                    | e: 2,4-difluoroaniline<br>367-25-9<br>c1(N)c(F)cc(F)cc1<br>matrix-> metabolism mode                                                                                                 |     |
|---------------------------------------------------------------|----------------------------------------------------------------------------------------------------|----------------------------------------------------------------------------------------------------|-----|
| RDT Data<br>Categories<br>Gap Filling<br>Report<br>Metabolism | Qreate       Save as PDF         Print       Save as HTML         Close       Save as RTF         Reports       Reports         Process History       Design         Process History       Design         Repository       Available data to report         Predictions       [1] NITE HESS prediction for LOEL         (Q)SARs       Categories | Prediction [1]         Prediction of LOEL for 2,4-difluoroaniline         1/25         NITE HESS prediction based on read-across         Prediction of LOEL for 2,4-difluoroaniline |     |
| Anilines (Hemolytic and                                       | emia with methemoglobinemia) Rat                                                                                                    | N C Developed by LMC, Bulgaria                                                                                                    | STC |

21